### ボアルース長野サポーターズクラブ 入会マニュアル

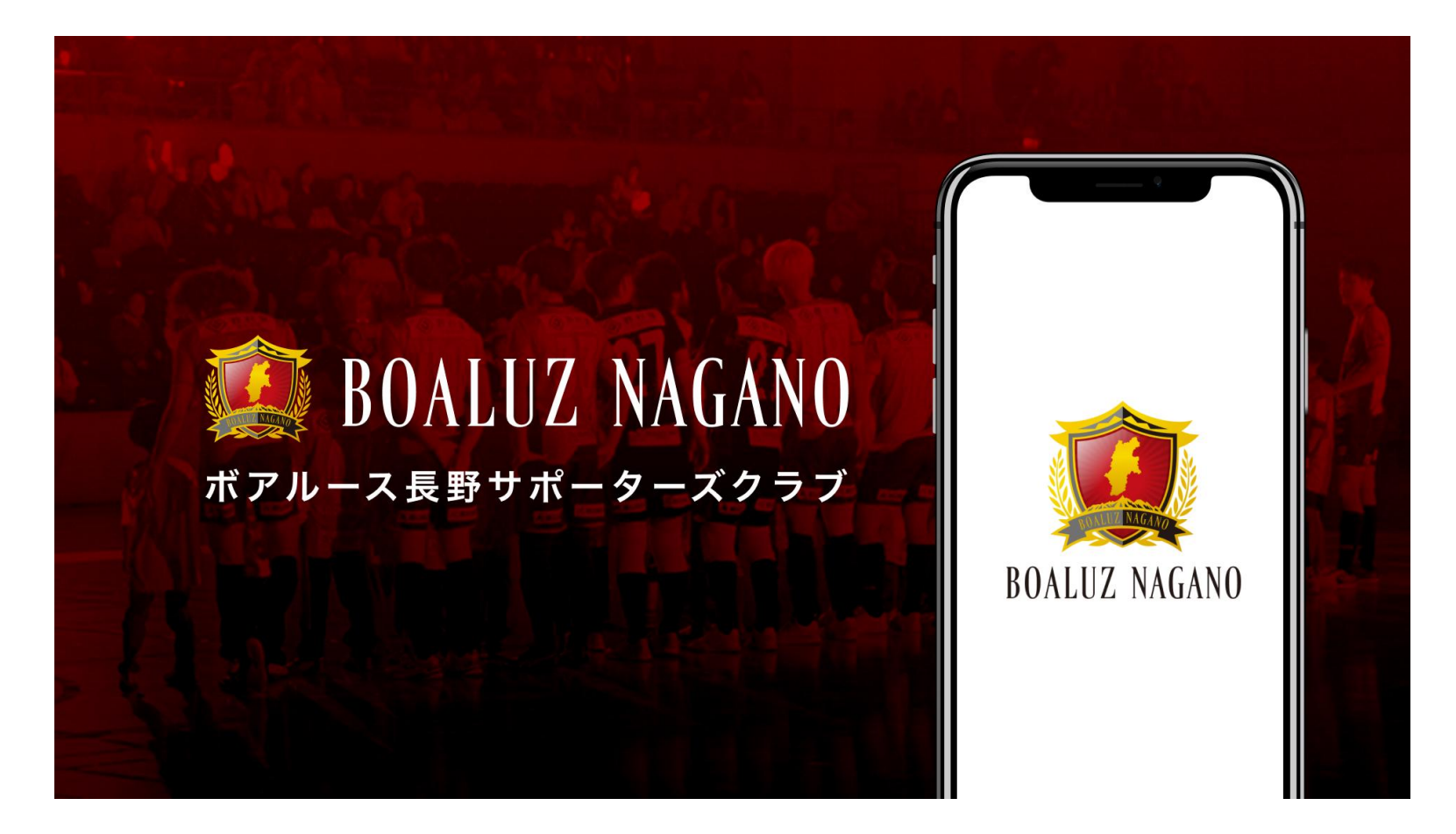

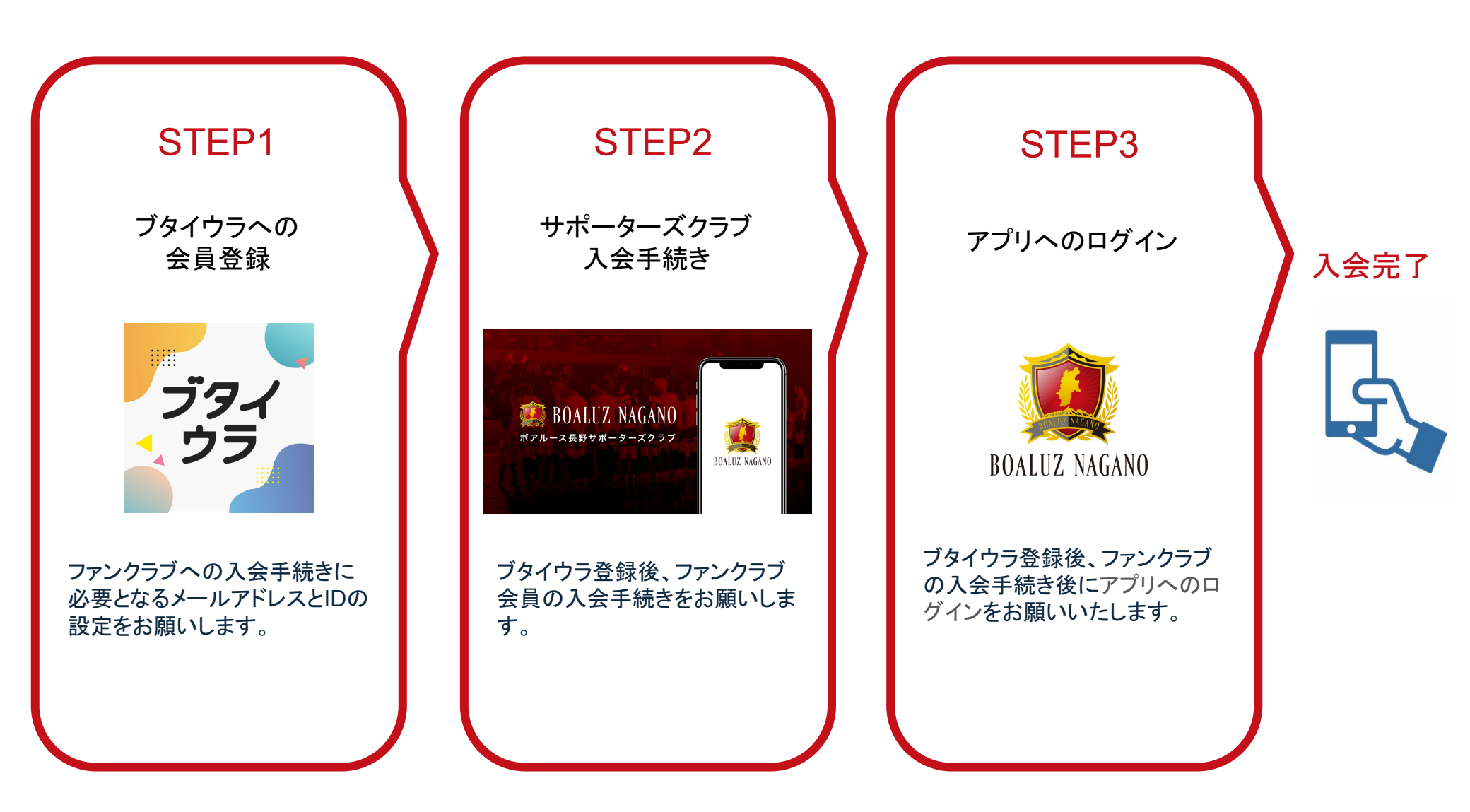

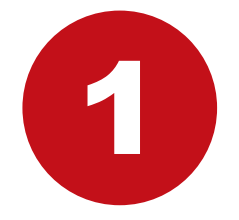

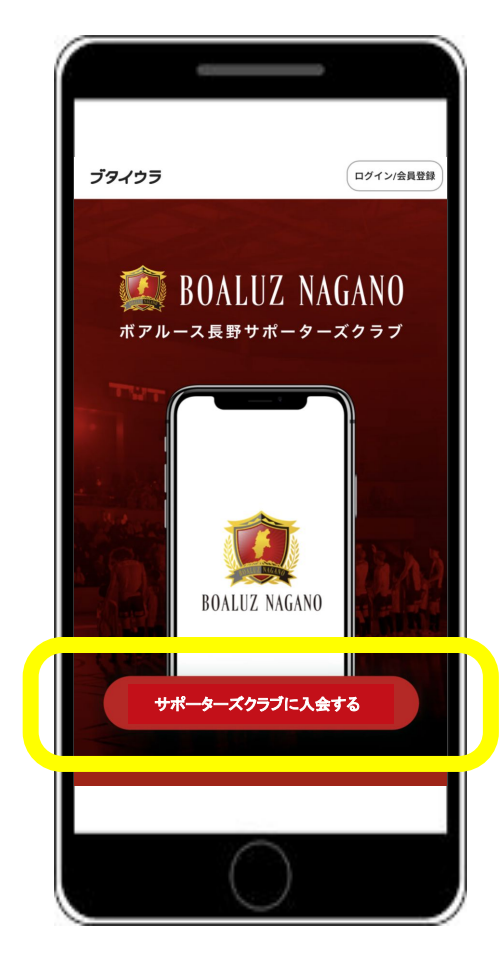

# 「サポーターズクラブに入会する」を タップ

|                                  | ブタイウラ                                            |  |
|----------------------------------|--------------------------------------------------|--|
| 利用                               | <b>]開始までの3ステップ</b>                               |  |
| 1                                | (2) (3)<br>入会手続き アブリDL                           |  |
| 「ボアルース長野<br>ティサービス「ご<br>に会員登録をお聞 | 野サポーターズクラブ」は、コミュニ<br>ブタイウラ」を利用しています。最初<br>顔いします。 |  |
| #                                | <b>無料会員登録</b>                                    |  |
| メールアドレス<br>example.mail@         | butaiura.fan                                     |  |
| パスワード                            |                                                  |  |
| 半角英数字6文                          | 字以上                                              |  |
| パスワード(確認用                        | ))                                               |  |
| 半角英数字6文3                         | 字以上 🛛                                            |  |
|                                  | ()                                               |  |

2

| 「ボアルース長野サポーターズクラブ<br>ティサービス「ブタイウラ」を利用し<br>に会員登録をお願いします。 | 」は、コミュニ<br>ています。最初 |
|---------------------------------------------------------|--------------------|
| 無料会員登銷                                                  | Ř                  |
| メールアドレス                                                 |                    |
|                                                         |                    |
|                                                         | R                  |
| パスワード(確認用)                                              |                    |
| •••••                                                   | R                  |
| ● ボアルース長野サポーターズクラ<br>を受け取る                              | ブからのお知らせ           |
| 登録                                                      |                    |
|                                                         |                    |
|                                                         |                    |

### メールアドレスと パスワードを設定し、 「登録」をタップ

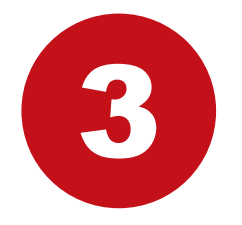

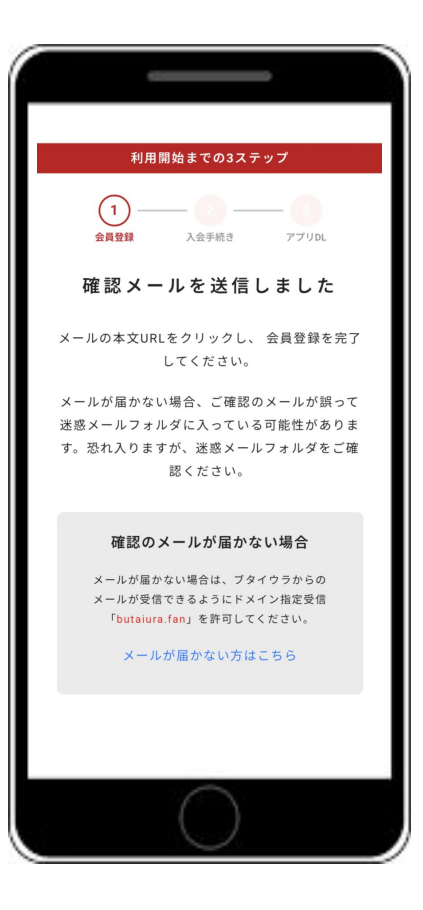

### 先ほど入力したメールの受信BOXをご 確認ください。

※『noreply@butaiura.fan』から メールが届きます。

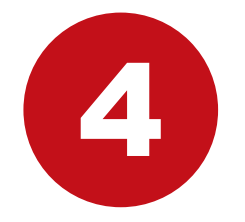

| 12:15 .tl 56 🗩                                                                                                    |   |
|----------------------------------------------------------------------------------------------------|---|
| < 🛛 🗐 🖻 …                                                                                                    | I |
| ブタイウラ(dev1)のメールア<br>ドレスの確認 <mark>೫8</mark> פמ⊧⊾ィ งț.я ☆                                                                                                    |   |
| N noreply 1月30日 ら …<br>To                                                                                                    | I |
| お客様                                                                                                    |   |
| メールアドレスを確認するには、次のリンクをク<br>リックしてください。                                                                                                    |   |
| https://butaiura-dev1.web.app/auth2<br>mode=verifyEmail&oobCode=82y5oZ6ZYeSZci-<br>X9g5fufxek03GDRIz8uyiAtO_<br>294AAAGINVI_U2w&anikey=<br>AtzaSyDwrCa8uu005G-<br>6Pgak2WxJ9Or0e1dJ0108<br>continueUrl=https%3A%2F%2Fbutaiura-<br>dev1.web.app%<br>2Fregister%2FjoinCommunity%2F%<br>3Fid%3D5Z9OAViafPiWe8r7Cq00%<br>26category%3Dnojimastella%26token%<br>3DeyJhBGciOLSU2t1NiIsInR5cOf8ikpXCJ9,<br>evJndW0/OJJodHRwczovJ2lkZW50aX<br>R5dG9vbGtpdC5nb29nbGVhcGizLmNv<br>bSpnb29nbGUuaWRIbnRpdHkuaWRIbn<br>RodHI0529s20LaVxLklkZW50aXR5<br>VG9vbGtpdCIsImIhdCl6MTcwNiJU4Nz<br>gzNywiJZXhwIjoxNzA2NTkxNDM3LCJp |   |

### 確認メールに添付のリンクをクリック

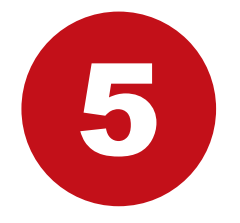

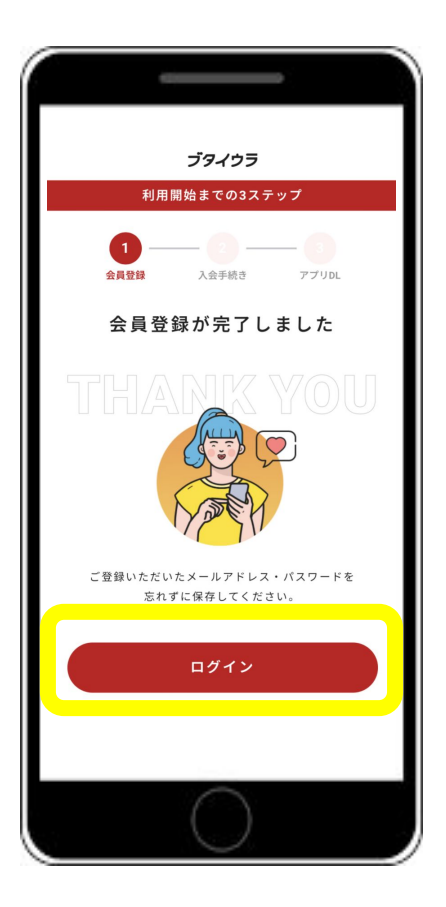

STEP1のブタイウラへの 会員登録は完了

STEP2のサポーターズクラブ入会手続きの ため、「ログイン」をタップ

| 利用開       | 開始までの3ステップ      |           |
|-----------|-----------------|-----------|
| 1         | 2<br>入会手続き 7    | 3<br>プリDL |
| プラン       | 選択・お支払          | い         |
| 入会するプランを選 | 択               | 必須        |
| プランを選択    |                 | >         |
| クレジットカード  |                 |           |
| カード情報を入   | . <b></b> л     | >         |
| ł         | お客様情報           |           |
| ニックネーム(ダ  | <b>卒車可能)※必須</b> |           |
|           |                 | 0/25      |
| ニックネーム    |                 |           |
|           |                 |           |
|           |                 |           |

| 市町村             |                         |
|-----------------|-------------------------|
| テスト             |                         |
| 番地              |                         |
| テスト             |                         |
| 建物名(任意)         |                         |
| 例)ブタイウ          | <sup>7</sup> ラビル123     |
| その他             |                         |
| 紹介者名(任意)        |                         |
| 舞台太郎            |                         |
| ✓ 【ブタイウ<br>意します | ラ】利用規約・プライバシボリシーに同      |
| ☆ ボアルース         | 長野サポーターズクラブ会員規約に同意      |
|                 | 入会する                    |
| ・ご利用にはiPhoni    | e,Androidのスマートフォンが必要です。 |
|                 | $\bigcirc$              |

入会するプランを選択、 必要な情報を入力し、 各利用規約を確認後 「入会する」をタップ 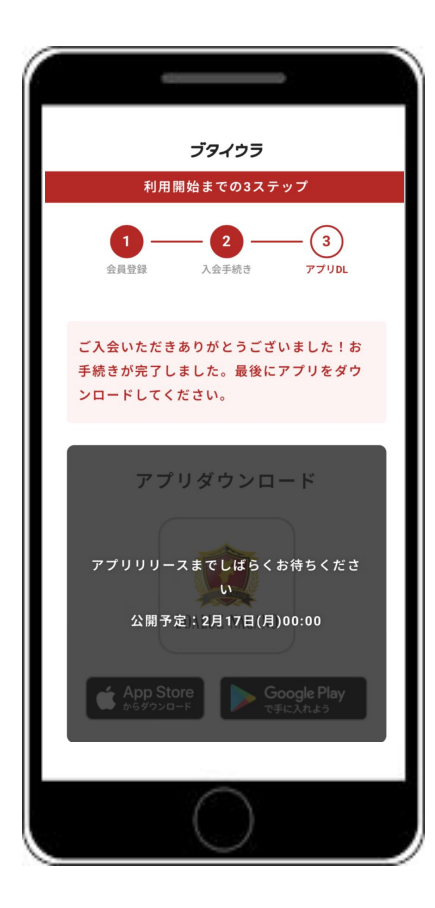

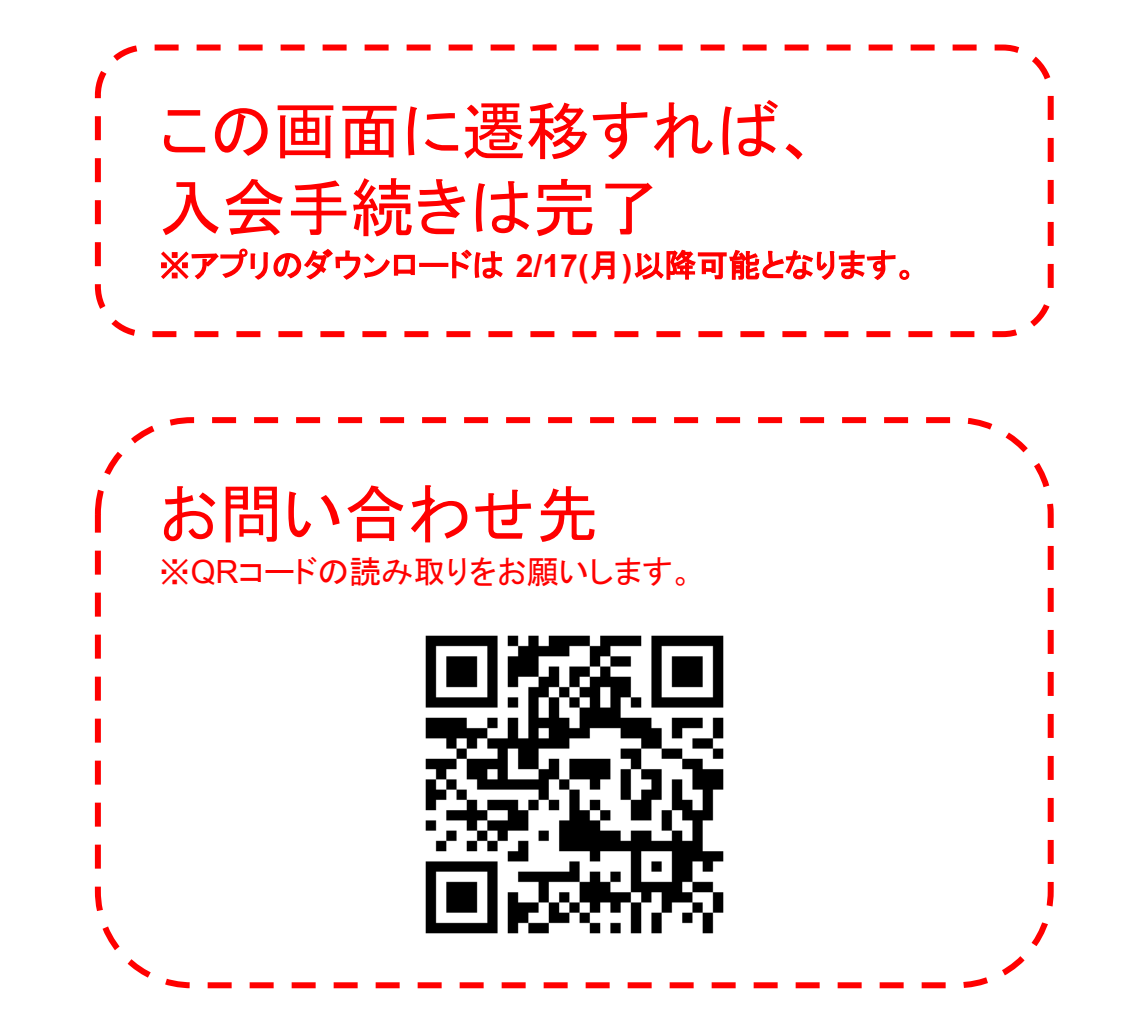

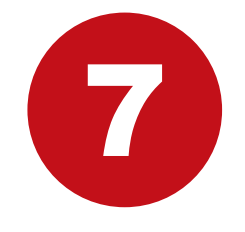

アプリのストアで、 「ボアルース長野サポーターズクラブ」 と検索してアプリをダウンロードしてください。 ※アプリのダウンロードは 2/17(月)以降可能となります。

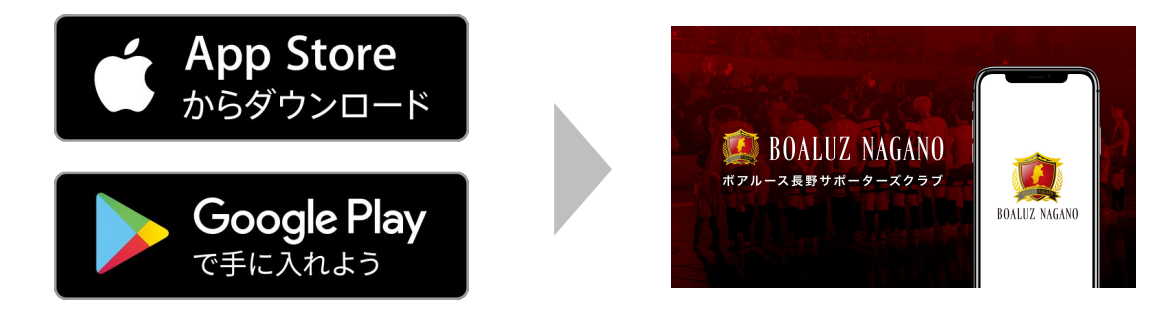

※スマートフォンからのみご覧いただけます。 パソコンからはご覧いただけません。

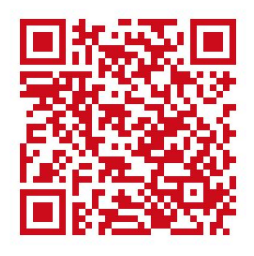

iPhoneの方

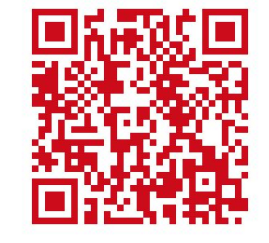

Android (iPhone以外)の方

# Androidのログイン方法

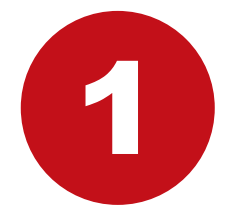

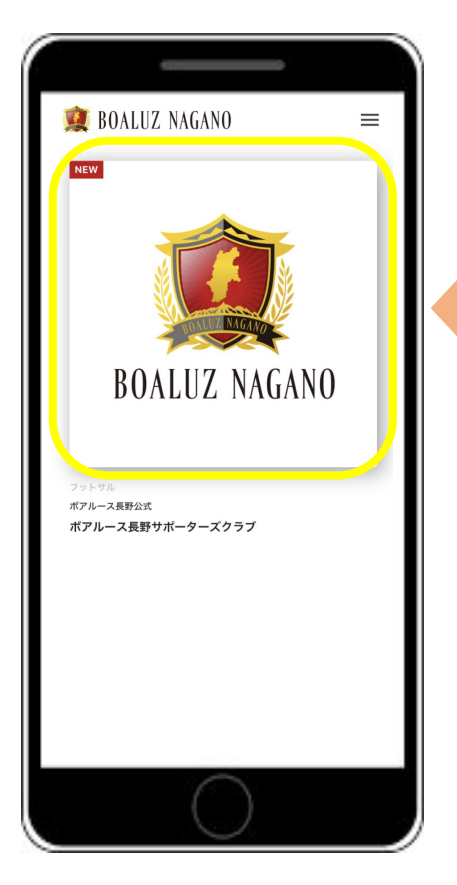

#### 左の画像をタップ

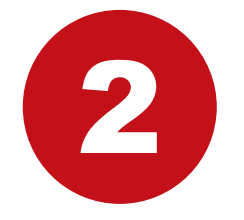

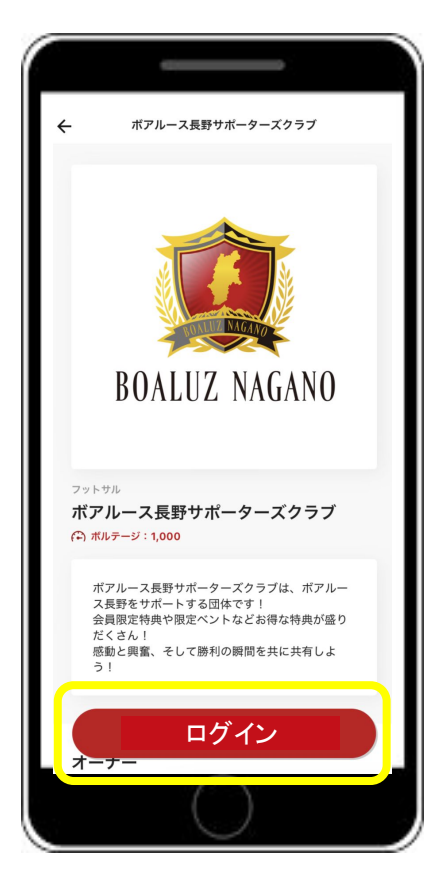

#### 「ログイン」をタップ

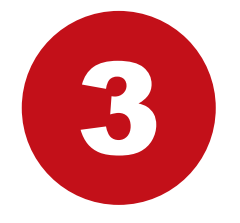

|                | <br><br> |
|----------------|----------------------------------------------------------------------------------------------------|
| ログイン           | ×                                                                                                    |
|                |                                                                                                    |
|                |                                                                                                    |
|                |                                                                                                    |
|                |                                                                                                    |
|                |                                                                                                    |
|                |                                                                                                    |
| メールアドレスでログイン   |                                                                                                    |
| パスワードを忘れた方はこちら |                                                                                                    |
|                |                                                                                                    |
|                |                                                                                                    |
|                |                                                                                                    |
|                |                                                                                                    |
|                |                                                                                                    |
|                |                                                                                                    |
|                |                                                                                                    |
|                | <b>ログイン</b><br>メールアドレスでログイン<br>バスワードを忘れた方はこちら                                                                                                    |

#### 「メールアドレスでログイン」をタップ

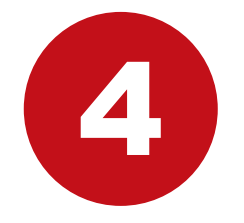

| ÷   | ログイン                   |          |
|-----|------------------------|----------|
|     |                        |          |
|     |                        |          |
| х-л | アドレス                   |          |
| exa | mple.mall@butaiura.com |          |
| רגא | ν-κ                    |          |
|     | ي<br>م                 | <u>}</u> |
|     |                        |          |
|     | ロクイン                   |          |
|     | パスワードを忘れた方はこちら         |          |
|     |                        |          |
|     |                        |          |
|     |                        |          |
|     |                        |          |
|     |                        |          |
|     |                        |          |
|     |                        |          |
|     | $\cup$                 |          |

#### 入会時に設定いただきました、メールアドレスと パスワードの入力をお願いいたします。 入力後「ログイン」をタップ

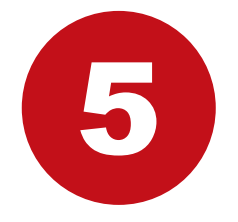

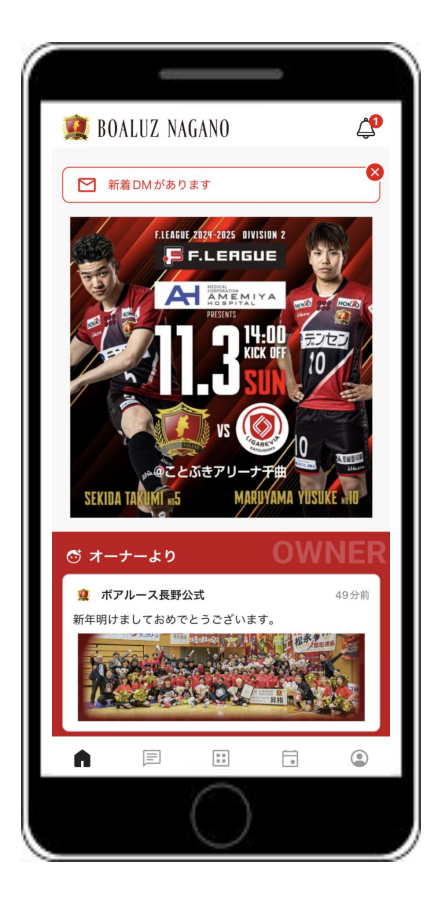

# 登録完了!

会員限定の特別なコンテンツをお楽しみください。

# iPhoneのログイン方法

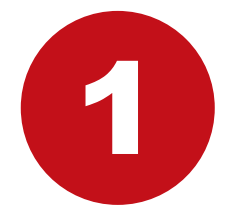

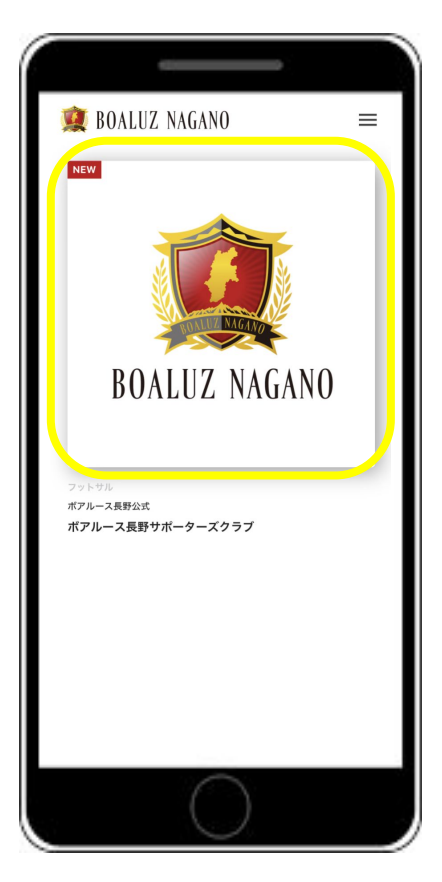

#### 左の画像をタップ

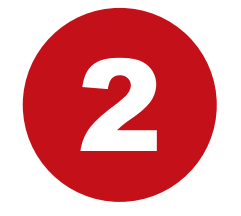

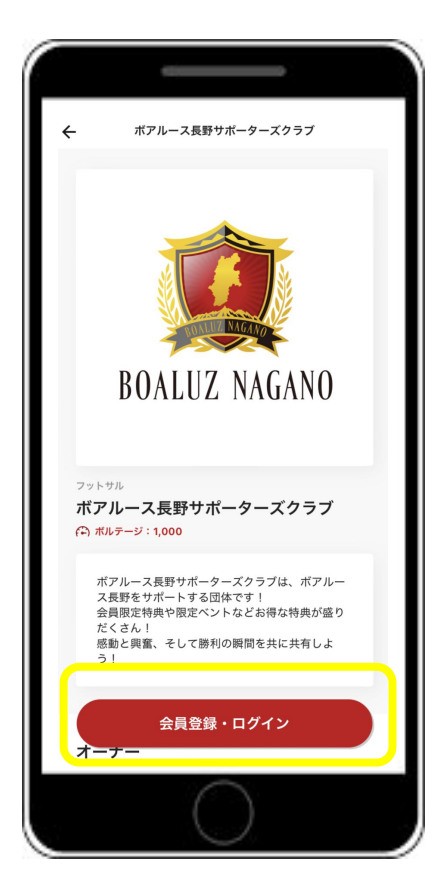

#### 「会員登録・ログイン」ボタンをタップ

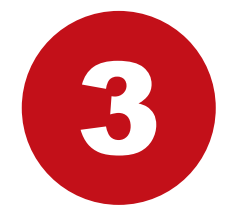

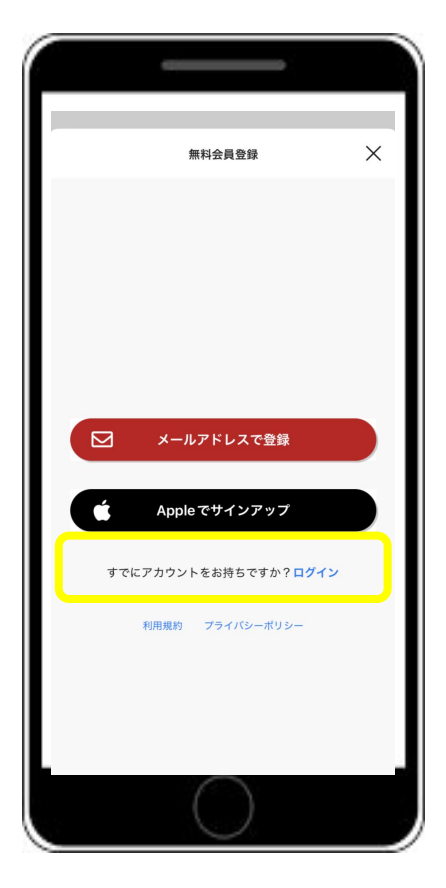

#### 「すでにアカウントをお持ちですか?ログイン」 をタップ ※「メールアドレスで登録」・「Appleでサインアップ」をタッ プしないようご注意ください

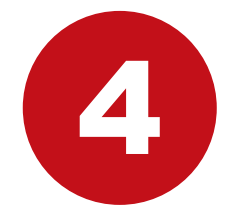

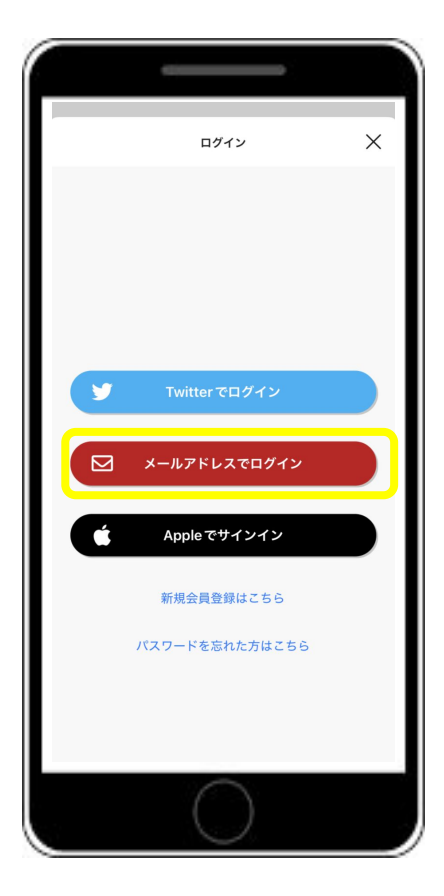

#### 「メールアドレスでログイン」ボタンをタップ

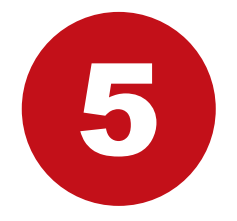

|              | ログイン          | × |
|--------------|---------------|---|
| メールアドレス      |               |   |
| example.mall | @butaiura.com |   |
| パスワード        |               |   |
| 半角英数字65      | Z字以上          |   |
|              |               |   |
|              | ログイン          |   |
|              |               |   |
|              |               |   |
|              |               |   |

#### 入会時に設定いただきました、メールアドレスと パスワードの入力をお願いいたします。 入力後「ログイン」をタップ

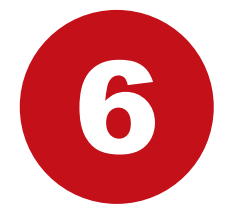

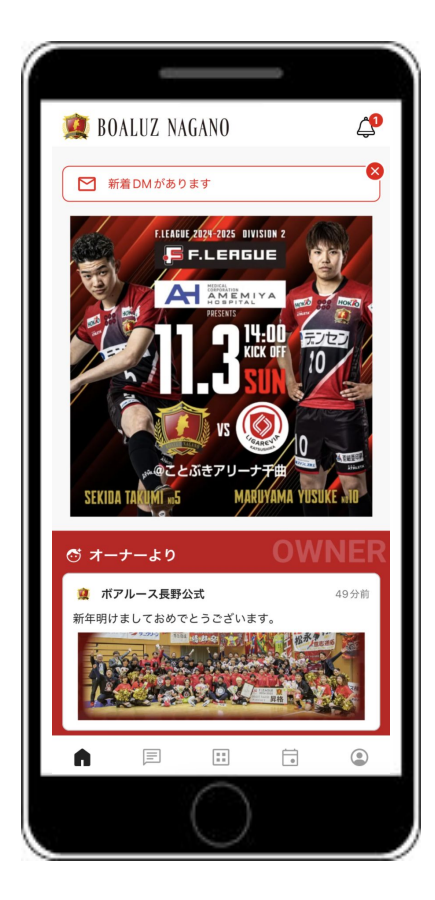

### 登録完了!

会員限定の特別なコンテンツをお楽しみください。